## 选课指南

一、选课操作步骤

(一) 浏览器选择

推荐请使用谷歌(Chrome)或火狐(Firefox)两种浏览器。

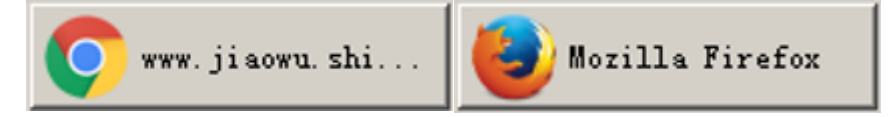

(二) 登录方式

校内登录:请提前一小时通过学校统一身份认证系统 (sso.shisu.edu.cn) ——"我的应用" ——"本科生教务"入口登 录本科教务系统。

校外登录:使用学校 vpn 连接(点击查看 VPN 使用手册),再根据校内登录方式登录本科教务系统。

(三) 操作步骤

1. 登录本科教务系统后,进入选课页面,在"我的"菜单栏,找到"选课"目录,如下图:

| SHE IN         |            | J. | 「<br>ネ<br>大<br>·<br>デ<br>UDBIS UNIVERSITY<br>UDBIS UNIVERSITY                                                                                                    |                            | 「<br>こ<br>の<br>の<br>の<br>し<br>い<br>の<br>の<br>の<br>の<br>う<br>子王<br>一<br>表的 |            |
|----------------|------------|----|----------------------------------------------------------------------------------------------------|----------------------------|---------------------------------------------------------------------------|------------|
| -              | 我的         |    | ▼ 欢迎信息                                                                                                    |                            | ▼ 系统公告                                                                    |            |
| 0 <del>1</del> | 学籍信息       |    | 欢迎使用教务系统,今天是2023-09-20                                                                                                    |                            | 标题                                                                        | 发布时间       |
| e #            | 音养方案       |    |                                                                                                    |                            | 关了這些数百匹尼來在的項目內容<br>上海外国语大学普通全日制本科生成绩记载和绩点<br>计算细则(四)                      | 2018-06-11 |
| 01             | T划元成简次<br> |    |                                                                                                    |                            | 上海外国语大学普通全日制本科生成绩记载和绩点<br>计算细则 (一)                                        | 2018-06-11 |
| ∘∄             | 战的课表       |    |                                                                                                    |                            | 上海外国语大学普通全日制本科生成绩记载和绩点<br>计算细则(五)                                         | 2018-06-11 |
| ( ) ž          | 选课         |    |                                                                                                    |                            | 上海外国语大学普通全日制本科生成绩记载和绩点<br>计算细则 (三)                                        | 2018-06-11 |
| 0              | 重修选课       |    |                                                                                                    |                            | 上海外国语大学普通全日制本科生成绩记载和绩点<br>计算细则 (二)                                        | 2018-06-11 |
| ○其             | 明中退课       |    | ▼ 文件下载                                                                                                    |                            |                                                                           |            |
| <u>्र</u> मू   | 选课日志       |    | 文档标题                                                                                                    | 发布时间                       |                                                                           |            |
| ∘∄             | 我的考试       | 1  | Image: 10.1 Physical and a constraint of the second second se | <sup>选修课课</sup> 2023-06-13 |                                                                           |            |
| 0 <del>5</del> | 色听申请       |    | 更多                                                                                                    |                            |                                                                           |            |

在规定的选退课时间内,可通过"选课"菜单进入选课介绍页面,

如下图所示:

| Liasi<br>Sasa<br>Shanghai International | )<br>マート・学<br>STUDES LIVERSTY | 中文 ✓ 周三,2教学周 ■ ■ ■ ■ ■ ■ ■ ■ ■ 习苏儿(student01) 学生 ■ 我的账户 ● 🧌                                 |
|-----------------------------------------|-------------------------------|---------------------------------------------------------------------------------------------|
| - 我的                                    |                               |                                                                                             |
| ○学籍信息                                   |                               | 2023-2024学年1学期 开学补、退选课                                                                      |
| ○ 培养方案                                  |                               | 第 4 轮 于 2023-09-08 09:00 开放入口<br>选课开放时间: 2023-09-08 10:00 - 2023-09-24 17:00                |
| ○ 计划完成情况                                |                               | 退课开放时间: 2023-09-08 10:00 - 2023-09-24 17:00                                                 |
| ○我的预警                                   | 注意事项                          | 同学们可提前1小时进入选课入口,可在"我的"——"培养方案"以及"计划完成情况"菜单栏查<br>看自己的培养方案和学业进度;在"公共服务"->"全校开课查询课程信息;在""我的课   |
| ○我的课表                                   |                               | 表"- 〉 "本科"- 〉选择"班级课表"里鱼看班级课程作为目己选课的参考;选课中有问题请联系<br>老师;选完课后仔细核对,毕业生莫漏选实践、实习、毕业论文类课程。建议定期登录教务 |
| ○选课                                     |                               | 系统查看自己的学习数据。选课结束后,请打印自己的课表。<br>进入选课>>>>                                                     |
| ○重修选课                                   |                               |                                                                                             |

该页会显示当前选课轮次的入口和选、退课开放时间,同时提示 相关注意事项。仔细阅读后,可点击"进入选课"按钮,进入选课界 面。

## 2. 选课页面包含选课时间表和课程列表两部分。如下所示:

|   | 星期<br>小节 | 星期一 | 星期二 | 星期三 | 星期四               | 星期五       | 星期六                 | 星期日 |
|---|----------|-----|-----|-----|-------------------|-----------|---------------------|-----|
|   | 第1节      | 1   |     | 1   | 1                 |           | }                   |     |
|   | 第2节      | 1   |     | 1   | 1                 |           |                     |     |
| 诜 | 第3节      |     | 13  | 2   | 2                 | 1         |                     |     |
| 课 | 第4节      |     | 13  | 2   | 2                 | 1         |                     |     |
| 时 | 午饭时间     |     |     | i   |                   |           | i                   |     |
| 间 | 第5节      | 1   | 3   | 2   | <sup>13</sup> 单元格 | 中显示的数字表示  | 该单元格对应的节次           |     |
| 衣 | 第6节      | 1   | 3   | 2   | 13                |           | 217211.11.20H3 1777 |     |
|   | 第7节      |     | 4   | 2   | 4 (如星             | 期四第3节)可选  | 的课程数,点击这个           |     |
|   | 第8节      |     | 4   | 2   | 4                 |           |                     |     |
|   | 晚饭时间     |     |     |     | 数字,               | 便可查看可选课程列 | 利表并选课。              |     |
|   | 第9节      | 12  | 35  | 16  | 21                |           |                     |     |
|   | 第10节     | 12  | 36  | 16  | 22                |           |                     |     |
|   | 第11节     | 7   | 17  | 12  | 11                |           |                     |     |
|   | 第12节     |     | 4   | 1   | 2                 |           |                     |     |

可选课程

已选课程

## 在红色方框内可输入查询条件,并点击"望远镜"图标(或按回车键),便可查询相关课程。

國課程列表 查询后上方课表会发生变化。如要显示全部课程,请清空查询条件后再做一次查询。

1 2 3 4 5 8... 下一]

| 0                 |            |           |                |    |       |     |      |    |      |      |    |
|-------------------|------------|-----------|----------------|----|-------|-----|------|----|------|------|----|
| 课程序号              | 课程代码       | 课程名称      | 课程类别           | 学分 | 教师    | 周课时 | 校区   | 备注 | 人数   | 课程安排 | 操作 |
| 1.010.0053.<br>01 | 1.010.0053 | 书法        | 通识选修课程         | 2  |       | 2   | -    |    |      | 尚未排课 | 选课 |
| 1.010.0115.<br>01 | 1.010.0115 | 人际交往训练    | 通识选修课程         | 2  | 00588 | 2   | 松江校区 |    |      | 尚未排课 | 选课 |
| 2.161.0102.<br>01 | 2.161.0102 | 日语实用语法 Ⅱ  | 专业教育课程(必<br>修) | 2  |       | 2   |      |    |      | 尚未排课 | 选课 |
| 2.131.0151.<br>01 | 2.131.0151 | 基础法语 I -A | 专业教育课程(必<br>修) | 6  |       | 8   |      |    |      | 尚未排课 | 选课 |
| 2.092.0173.<br>01 | 2.092.0173 | 英语视听说III  | 专业教育课程(必<br>修) | 2  |       | 2   |      |    |      | 尚未排课 | 选课 |
| 2.061.0361.<br>01 | 2.061.0361 | 博弈论       | 专业教育课程(选<br>修) | 2  |       | 2   |      |    |      | 尚未排课 | 选课 |
| 3.081.0161.<br>01 | 3.081.0161 | 新闻学概论     | 专业教育课程(选<br>修) | 2  |       | 2   |      |    | 人数已满 | 尚未排课 | 选课 |
| 3.161.0321.<br>01 | 3.161.0321 | 日语阅读I     | 专业教育课程(选<br>修) | 2  |       | 2   |      |    |      | 尚未排课 | 选课 |
| 315.001.2.0<br>1  | 315.001.2  | 第二外语(日语)2 | 第二外语           | 3  |       | 4   |      |    |      | 尚未排课 | 选课 |

3

选课可通过以下两种途径操作:

在课程列表区域,显示了所有可选的课程。可在上述选课页面图 的红色方框内输入课程名称、教师姓名等,点击望远镜图标或按回车 键,可进行模糊查询并选课。

| 艘                |                | 语言学概论 🎽 |      |    |    |     |                           |    |
|------------------|----------------|---------|------|----|----|-----|---------------------------|----|
| 课程序号             | 课程代码           | 课程名称    | 课程类别 | 学分 | 教师 | 周课时 | 课程安排                      | 操作 |
| 1.030.004<br>103 | 1.030.00<br>41 | 语言学概论   | 必修   | 2  |    | 2   | 1-18周<br>星期二7-8<br>节 3355 | 选课 |
| 1.030.004<br>102 | 1.030.00<br>41 | 语言学概论   | 必修   | 2  |    | 2   | 1-18周<br>星期二5-6<br>节 3355 | 选课 |
| L.030.004<br>101 | 1.030.00<br>41 | 语言学概论   | 必修   | 2  |    | 2   | 1-18周<br>星期二3-4<br>节 3355 | 选课 |
| 1.030.004<br>104 | 1.030.00<br>41 | 语言学概论   | 必修   | 2  |    | 2   | 1-18周<br>星期四1-2<br>节 5128 | 选课 |

在选课时间表区域,每一节次(如周四第3节)对应的单元格显示一个数字,这个数字表示该节次开设的课程数。点击该单元格可查 看可选课程列表并选课。页面显示如下:

| 星期<br>小节 | 星     | 期一  | 星  | 期二 |   | 星期   | <b>Ξ</b> | 星期四      |   |   | 星期五 |  |
|----------|-------|-----|----|----|---|------|----------|----------|---|---|-----|--|
| 第1节      |       | 1   |    |    |   | 1    |          | 1        |   |   |     |  |
| 第2节      |       | 1   |    |    |   | 1    |          | 1        |   |   |     |  |
| 使な井      |       |     |    | 13 |   | 2    |          | 2        |   |   | 1   |  |
| 课程月      | 予号    | 课程  | 名称 | 学分 | ŧ | 教师姓名 | I        | 时间安排     | Ļ | 数 | 操作  |  |
| 2.101.0  | 25206 | 高级英 | 语I | 4  |   |      | 1        | -18 5214 |   |   | 选课  |  |
| 1.030.0  | 04105 | 语言学 | 氧化 | 2  |   |      | 1        | -18 5128 |   |   | 选课  |  |
| 第6节      |       | 1   |    | 3  |   | 2    |          | 13       |   |   |     |  |
| 第7节      |       |     |    | 4  |   | 2    |          | 4        |   |   |     |  |
| 第8节      |       |     |    | 4  |   | 2    |          | 4        |   |   |     |  |
| 晚饭时间     |       |     |    |    |   |      |          |          |   |   |     |  |
| 第9节      |       | 12  | 3  | 35 |   | 16   |          | 21       |   |   |     |  |
| 第10节     |       | 12  | 3  | 36 |   | 16   |          | 22       |   |   |     |  |
| 第11节     |       | 7   |    | 17 |   | 12   |          | 11       |   |   |     |  |
| 第12节     |       |     |    | 4  |   | 1    |          | 2        |   |   |     |  |

3. 在上图中,点击"已选课程"选项卡,可查看已经选取的课程。如需退课,点击该课程对应的"退课"按钮,即可退课。

(四) 我的课表

 进行选课操作之后,可通过"我的课表"菜单,选择相应学期, 查看课表,如下图所示:

 3
 2.141.0082
 西班牙语视听说 II
 1.5
 02
 西语外教
 授课计划课

2.选课完成后,请同学们认真检查自己的课表。课表内容直接关系成绩记录、教学计划的完成、能否如期毕业等重要问题,请务必认真对待。

(五) 账户管理与注销登录

 1. 点击系统右上方"我的账户",可维护自己的账户信息,包括 密码修改、邮件地址修改、查看自己的登陆信息。

| test<br>他功亦和 建山石油                                           | 我的账户              |                | 默认数据权限         |            |     |
|-------------------------------------------------------------|-------------------|----------------|----------------|------------|-----|
| 修议者 哼 医山赤机                                                  | * 旧密码:            |                | ž              | 炎据权限1——    |     |
|                                                             | * 新密码:            | 至少8位,必须包       |                | • 项目<br>本科 |     |
| 线信息                                                         | 含                 | 小写字母和数字        |                | •          |     |
| 登录时间 在线时长 IP#                                               | 业 * 确认密码:         |                |                | 不限<br>学生举别 |     |
| 06-06 3.12分 10.<br>17:30 3.12分 0                            | 电子邮件: te          | st@ndwp.edu.cn |                | 不限 学历层次    |     |
| 色信息                                                         | 1                 | <b>适</b> 提交    |                | 不限<br>• 方向 |     |
| 用巴信息         成页         仅仅           学生         ✓         ✓ | 管理<br>菜单权限        |                |                | 不限<br>•_专业 |     |
|                                                             | 代码 名称             | 可用资源           |                | 小服         |     |
|                                                             | 1 我的              | 5              | 黑浜的压由蒸马造自      |            |     |
|                                                             | 1.02 申请打印在读<br>证明 | 在读证明打印申请       | 取且的历史豆永信息 登录时间 | 在线时长       | IP  |
|                                                             | 1.03 学籍信息         | 我的学籍信息         | 15-06-06 13:33 | 0分12秒      | 10. |
|                                                             | 1.04 培养计划         | 培养计划查询 我的计划    | 15-06-06 10:10 | 32分29秒     | 10. |
|                                                             | 1.05 计划完成情况       | 计划完成情况         | 15-06-02 22:22 | 30分27秒     | e 5 |
|                                                             | 1.06 我的预警         | 我的预警           | 10 00 02 23,32 | 30,7200    |     |
|                                                             | 1.07 我的课表         | 学生课表           | 15-06-01 20:59 | 19分58秒     |     |
|                                                             | 1.08 选课           | 选课日志(学生) 选课    |                |            |     |
|                                                             | 1.09 选课日志         | 学生查看选课日志       | 15-06-01 19:49 | 30分46秒     |     |
|                                                             | 1.10 学分修读统计       | 查看个人所修学分       |                |            |     |

2. 系统使用完毕,请点击系统右上角的"退出"按钮,注销本次登陆。

(注:以上选课相关图片仅为参考示例,具体请以每位同学登录 界面为准。)

二、选课类别

(一) 公共基础课程

主要有思想政治理论、计算机、体育、艺术等类别,具体修读要 求各院(系)有差异,可提前通过院(系)得知。这部分课程实行自 由选课,同学们可尝试多个平行时间段必修课的排列组合。 (二) 专业教育课程

请根据院(系)下发的课表进行选课。

(三) 需特别注意课程

 "形势与政策"为1-8学期连续课程,每学期8学时,共计64 学时,2学分。同学们须选满8个学期课程并按时上课。成绩最后统 一录入一次。

 艺术课程为全校公共必修课程,全体本科生须修满2学分,含 必修课"理解艺术A"1学分和限定性选修课程"理解艺术B"1学分;
 学分修满,方可申请毕业。新生选课只要选理解艺术A。

3. 语文课程将在第2学期开放选课。

4. 通识模块课程将在第2学期开放选课。

三、注意事项

明确上课时间:一般来说,同一时间段只安排修读一门课程。
 所选课程应避免时间冲突;

2. 关注课程修读要求:比如上课周数、上课班级、授课语言、上课教室、是否允许期中退课等。如教务系统显示一门"形势与政策"
 【星期五 09-10 单[7-13] 5365-5366】,则该课程将在第7-13 教学周的每个单数周五第9-10 节,在 5365-5366 教室开课。请同学们留意学校教学日历的周数以及上课作息时间:

3. 选、退课须由学生本人操作,请慎重规划自己的学习安排;

4. 选课采取退课保护机制,即课程名额选满时,退课名额将延至
 每日中午12点统一释放退课产生的选课名额;

5.请注意开放选、退课的时间节点,超过时间后将无法自行选、
 退课,请仔细核对信息,避免多选、漏选;

5. 请在选课结束后参加所选课程的教学活动和期末考试, 否则课 程成绩作零分处理。

6